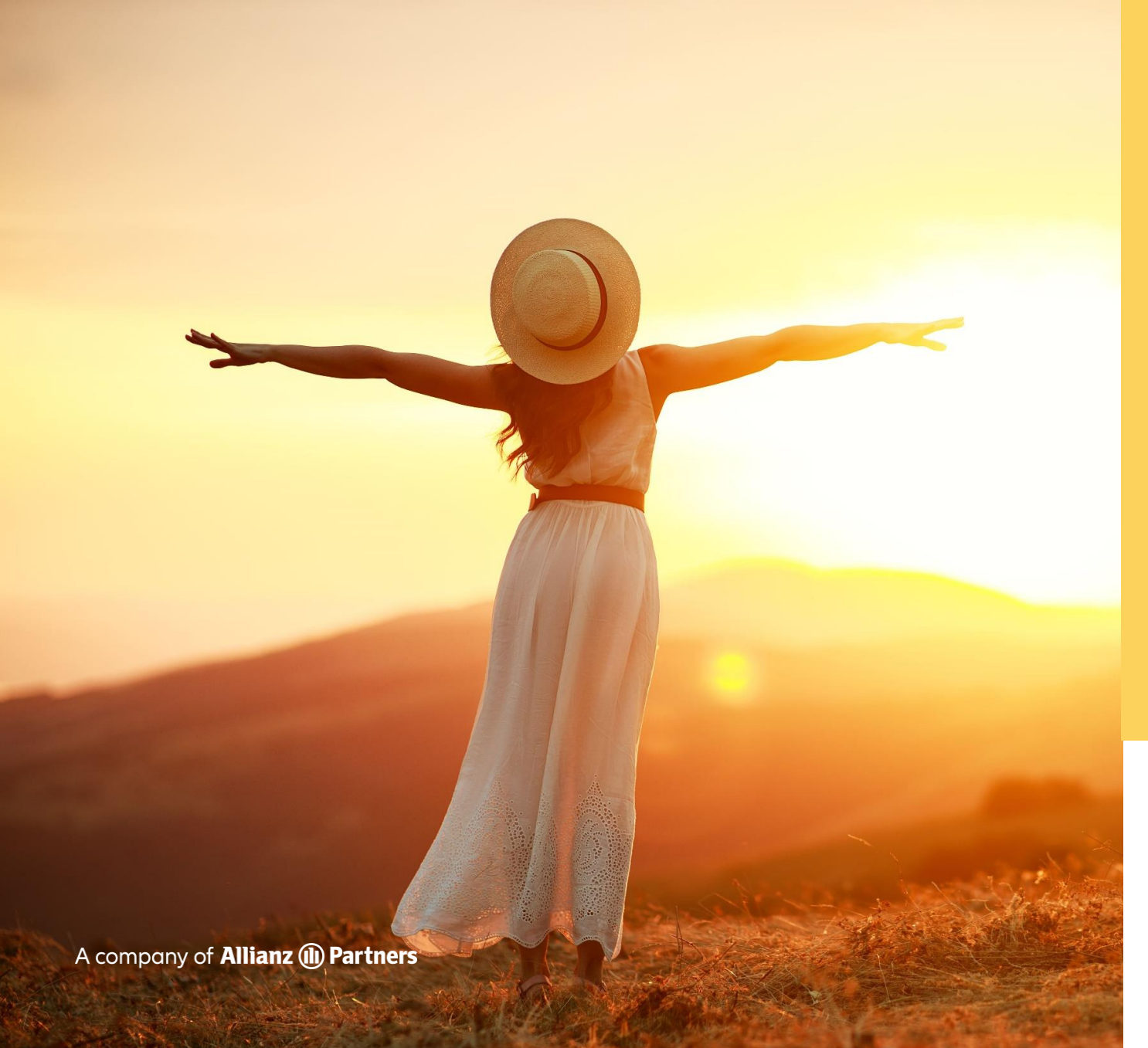

# LUMI O MOBILE APP

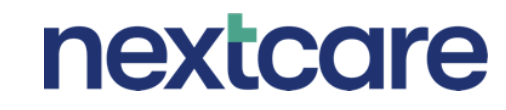

Confidential

## **REGISTERING ON THE APP**

To register as a new user, simply follow the below steps.

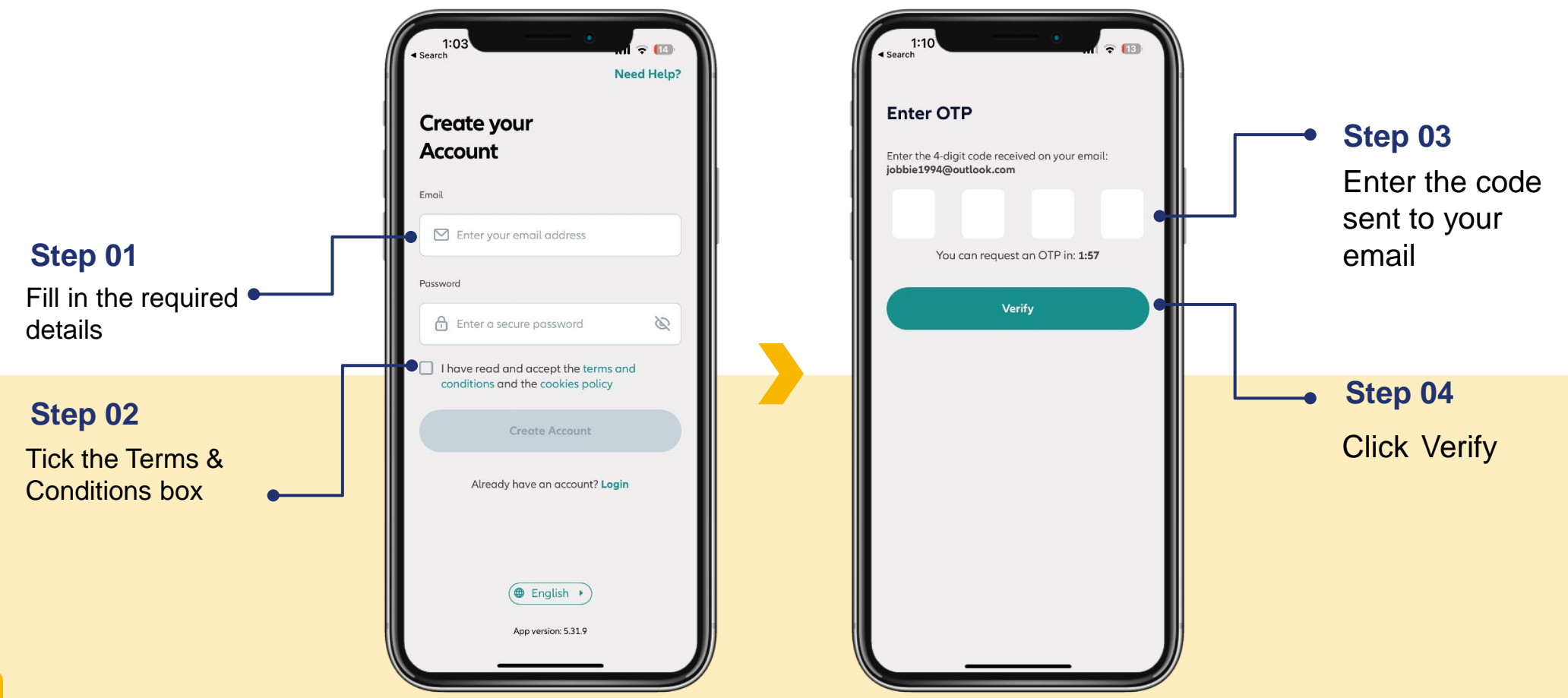

Confidential

# **INTRODUCING THE LUMI APP**

Download the app from your App Store or scan the QR code below and get access to the services listed below.

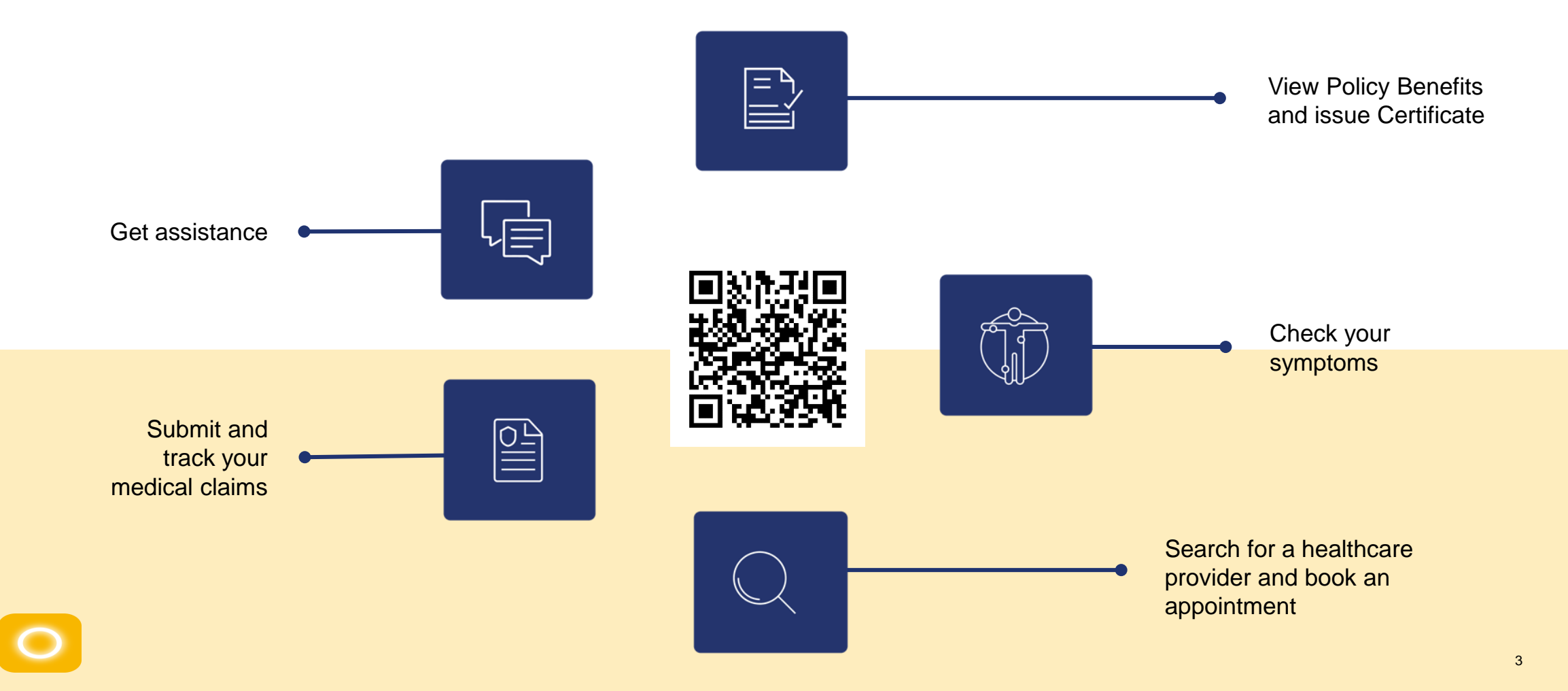

Confidential

## **THE HOMESCREEN**

Once you sign in, you will land on the home screen, where you can access different functionalities and also view your digital insurance card.

#### Menu

- Notifications
- My Documents
- Change language
- Legal information
- Log out

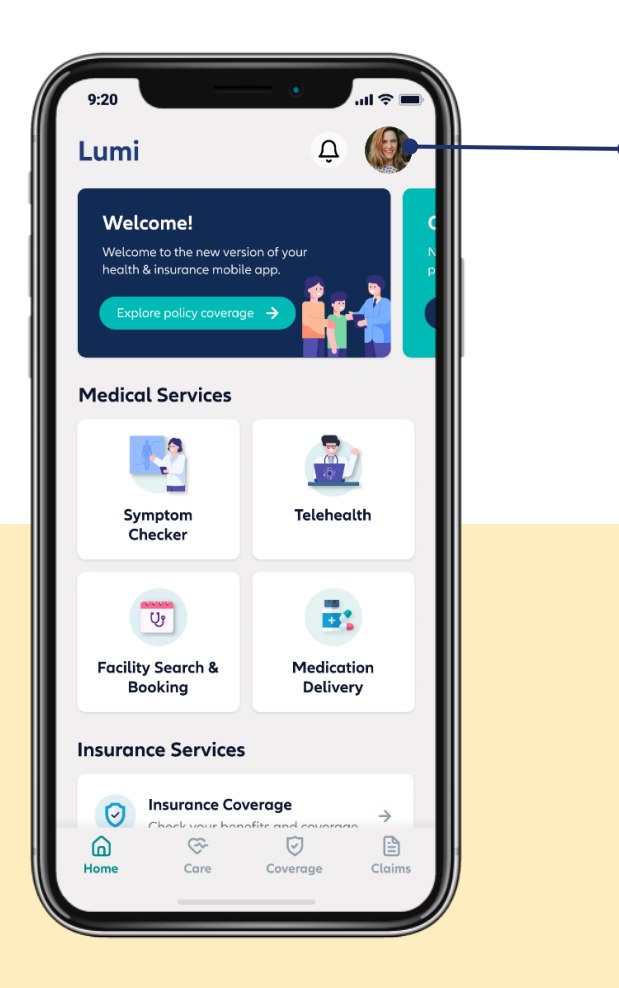

Click to view personal information and change account settings